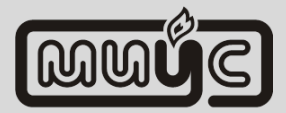

# ЗАО «МИУС»

# РЕГИСТРАТОР ТЕХНОЛОГИЧЕСКИХ ПРОЦЕССОВ МБУ-Р

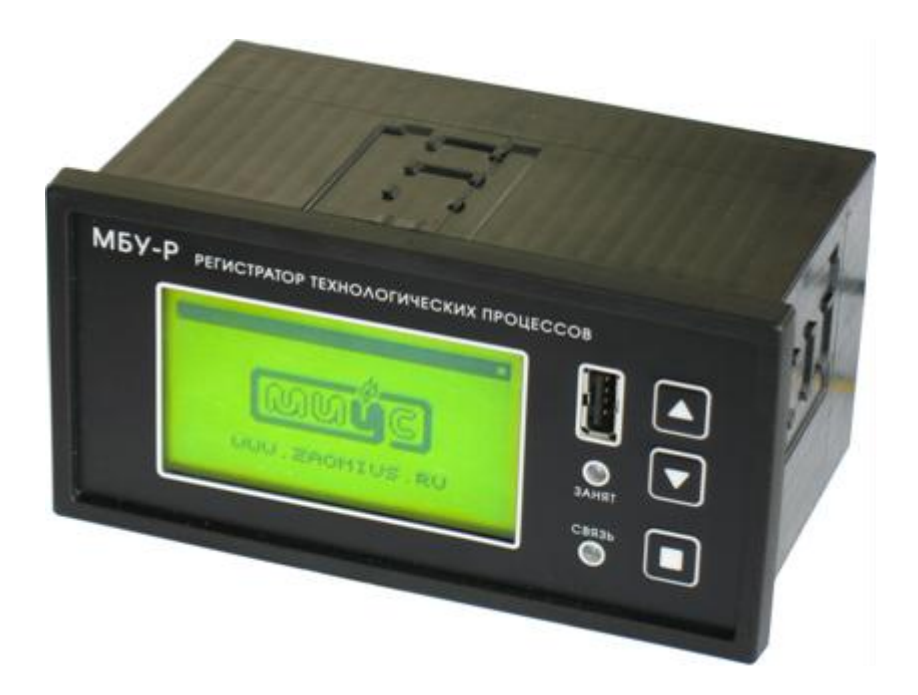

ПАСПОРТ РУКОВОДСТВО ПО ЭКСПЛУАТАЦИИ

### 1. НАЗНАЧЕНИЕ ИЗДЕЛИЯ

Регистратор технологических процессов МБУ-Р (далее по тексту «регистратор МБУ-Р») предназначен для:

- сбора данных с регуляторов температуры серии МБУ по протоколу МБУ-ТВР/ОРС;
- протоколирования текущего состояния устройств серии МБУ на SD карту памяти с необходимой периодичностью;
- просмотра текущих параметров регуляторов и накопленных архивных данных в графическом виде на экране устройства;
- переноса данных с внутренней памяти регистратора на компьютер с помощью стандартного USB-накопителя.

### 2. ТЕХНИЧЕСКИЕ ХАРАКТЕРИСТИКИ

| Потребляемая мощность, В·А, не более           | 6,0                                  |
|------------------------------------------------|--------------------------------------|
| Напряжение питающей сети, В                    | от 10 до 30 DC                       |
| Объем внутренней памяти, ГБ                    | от 2 до 32*                          |
| Формат внутренней памяти                       | SD/SDHC                              |
| Поддерживаемые протоколы                       | МБУ-ТВР/ОРС                          |
| Скорость сетевого обмена, бод                  | 2400115200                           |
| Режим записи данных во внутреннюю память       | циклический                          |
| Поддерживаемые файловые системы USB-накопителя | FAT32                                |
| Максимальный ток для питания USB-накопителя, А | 0,5                                  |
| Габаритные размеры прибора, мм, не более:      |                                      |
| - глубина                                      | 90                                   |
| - ширина                                       | 150                                  |
| - высота                                       | 80                                   |
| Габариты монтажного окна, Ш х В                | 137 <sup>+1</sup> x 67 <sup>+1</sup> |
| Рабочие условия эксплуатации приборов:         |                                      |
| - температура окружающего воздуха, °С          | от 0 до +40                          |
| - относительная влажность, %                   | от 0 до 80                           |
| Срок службы, лет, не менее                     | 10                                   |

\* - объема 2ГБ достаточно для непрерывной записи состояния четырех регуляторов МБУ-02 с периодом 1 минута в течении 10 лет.

### 3. КОНСТРУКЦИЯ ИЗДЕЛИЯ

Регистратор технологических процессов МБУ-Р выполнен в прямоугольном пластмассовом корпусе для щитового крепления. Все элементы прибора расположены на двух печатных платах. Электрические соединения отдельных плат выполнены при помощи гибких шлейфов.

Передняя часть устройства представляет собой лицевую панель с установленной на ней платой индикации. На задней части устройства расположен слот для установки SD карты и клеммные колодки для подвода внешних электрических цепей.

## 4. ВНЕШНИЙ ВИД И ОРГАНЫ УПРАВЛЕНИЯ

На лицевой панели регистратора (см. рисунок 1) МБУ-Р размещены:

- кнопки управления «ВВЕРХ», «ВНИЗ», «ВВОД»;
- графический ЖК индикатор (разрешением 128х64);
- светодиодные индикаторы (красный «ЗАНЯТ», зеленый «СВЯЗЬ»);
- разъем USB (тип «А»).

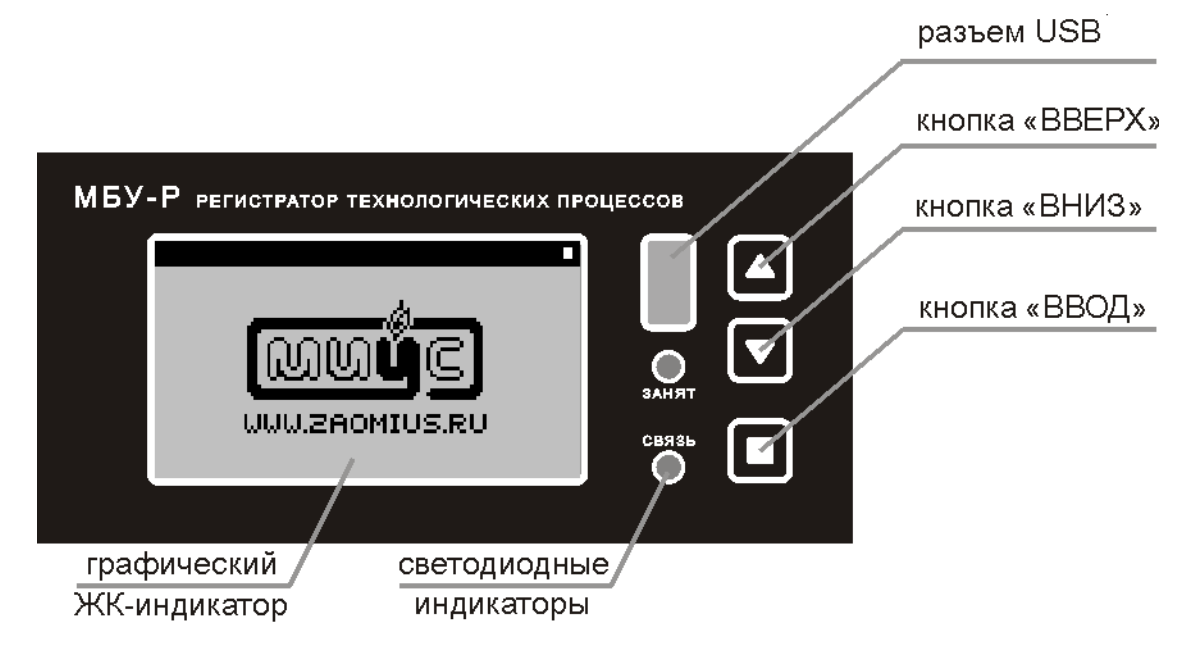

Рисунок 1. Лицевая панель регистратора МБУ-Р.

На задней части регистратора (см. рисунок 2) МБУ-Р размещены:

- клеммы для подключения питания и линии RS-485;
- слот для установки SD карты (опционально).

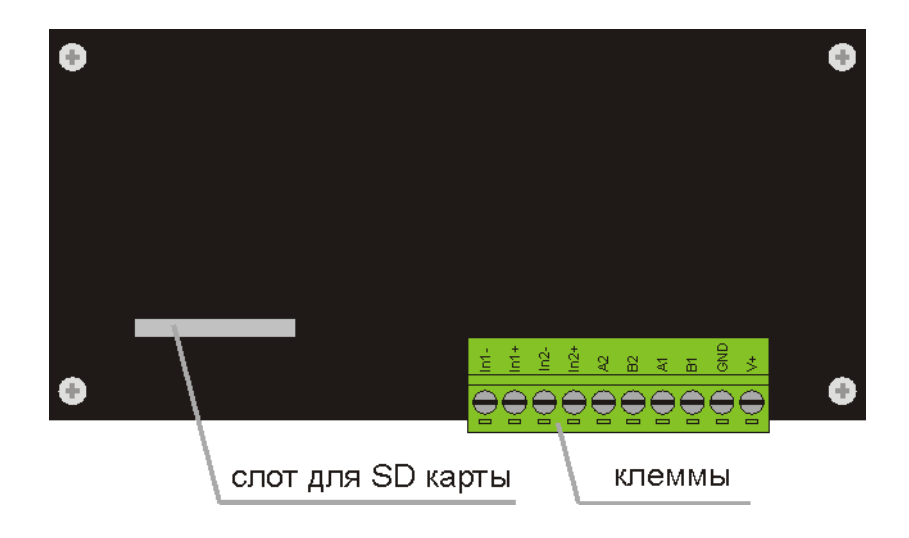

Рисунок 2. Задняя панель регистратора МБУ-Р.

| Клеммы     | Назначение                                                      |
|------------|-----------------------------------------------------------------|
| +V, GND    | подключение питания регистратора                                |
| A1,B1      | подключение регистратора к ПК по интерфейсу RS-485              |
| A2,B2      | подключение регистратора к регуляторам МБУ по интерфейсу RS-485 |
| In1+, In1- | подключение внешних дискретных сигналов (№1)                    |
| In2+, In2- | подключение внешних дискретных сигналов (№2)                    |

Включение регистратора МБУ-Р осуществляется подачей питающего напряжения. После включения и короткой процедуры самотестирования, на ЖК индикаторе отображается стартовый экран (логотип и адрес сайта компании-производителя). Изделие готово к работе.

### 5. ПРИНЦИП РАБОТЫ, УПРАВЛЕНИЕ

Структурная схема системы с использованием регистратора технологических процессов МБУ-Р изображена на рисунке 3.

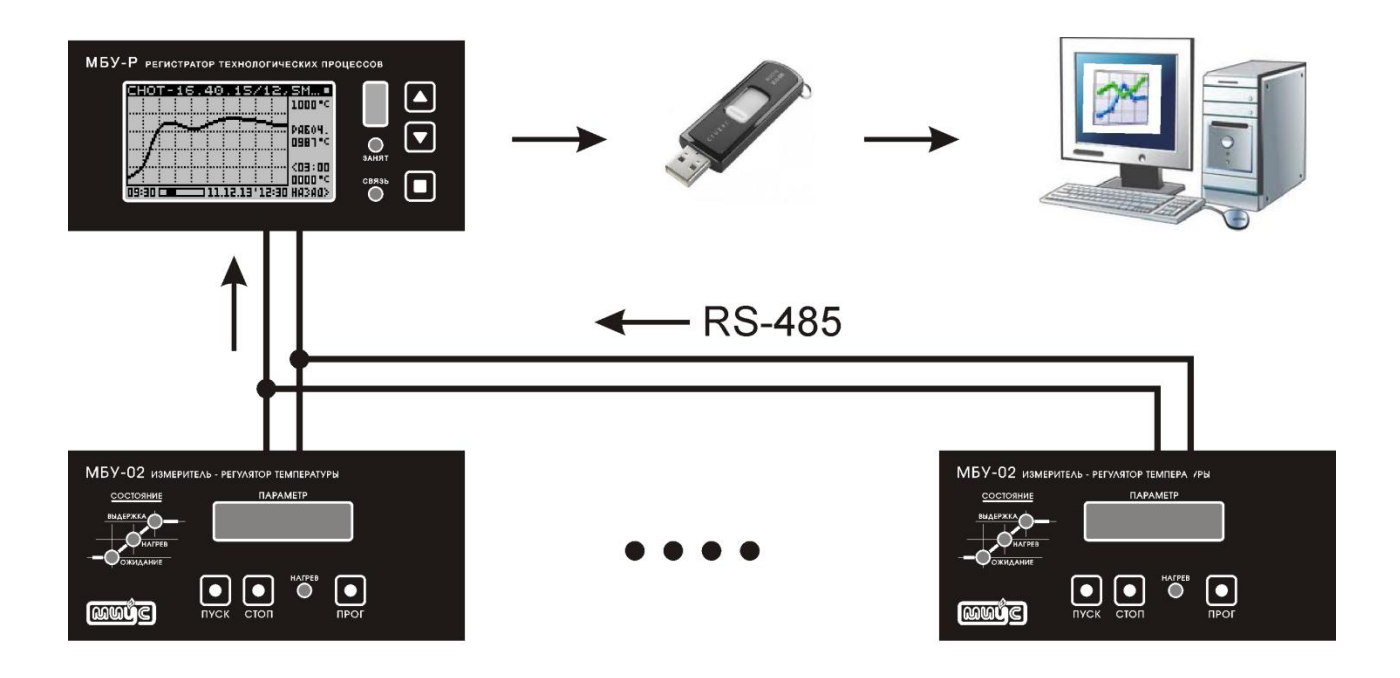

Рисунок 3. Структурная схема системы с использованием МБУ-Р.

В основе интерфейса регистратора – система многоуровневого меню. На его вершине – «ГЛАВНОЕ МЕНЮ» (см. рисунок 4).

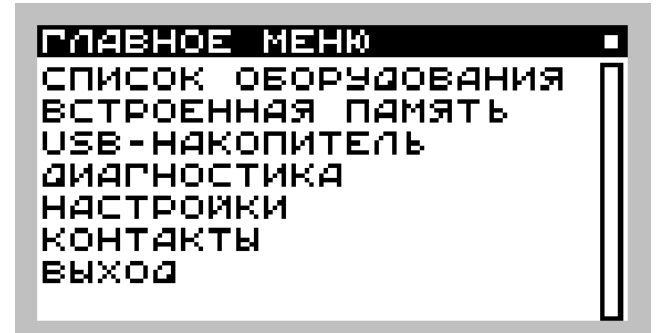

Рисунок 4. Меню «ГЛАВНОЕ МЕНЮ».

Каждое меню имеет пункт **«НАЗАД»** для возврата на предыдущий уровень. Главное меню имеет пункт **«ВЫХОД»** для перехода к стартовому экрану «ЗАСТАВКА».

При подаче питания включается подсветка ЖК-дисплея и отображается экран «ЗА-СТАВКА». Нажатие любой кнопки – переход к экрану «ГЛАВНОЕ МЕНЮ».

Перемещение курсора осуществляется кнопками «ВВЕРХ» и «ВНИЗ». Переход к следующему экрану (запуск действия) – кнопкой «ВВОД».

При переходе к очередному экрану, в исходном состоянии, курсор не отображается (т.е. следующее действие еще не выбрано при помощи кнопок «ВВЕРХ» или «ВНИЗ»). В этом состоянии нажатие кнопки «ВВОД» – возврат к предыдущему экрану.

После 30 секунд бездействия (отсутствия нажатий кнопок) – автоматическое «выключение» курсора. После 2 минут бездействия – автоматический переход к экрану «ЗА-СТАВКА». После 10 минут бездействия – автоматическое выключение подсветки.

Проход курсора по пунктам меню – с ротацией (из последнего в первый и наоборот). Удержание кнопок «ВВЕРХ» или «ВНИЗ» более 1 секунды приводит к ускоренному перемещению курсора по списку.

Для параметров (пунктов меню), допускающих изменение действует следующий алгоритм. Выбор параметра – наведение на него курсора кнопками «ВВЕРХ» или «ВНИЗ». Переход в режим редактирования – кнопкой «ВВОД». В режиме редактирования параметр мерцает (на фоне черного курсора). Изменение параметра кнопками «ВВЕРХ» и «ВНИЗ», выход из режима редактирования – кнопкой «ВВОД».

В некоторых меню могут быть недоступные пункты. Эти пункты отмечены значком замка .

Меню «СПИСОК ОБОРУДОВАНИЯ» отображает опрашиваемые устройства (см. рисунок 5).

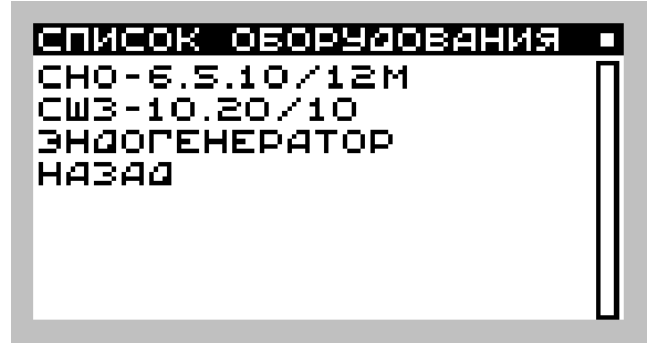

Рисунок 5. Меню «СПИСОК ОБОРУДОВАНИЯ».

Список доступных устройств задается в конфигурационном .ini файле. Для каждого устройства доступно меню «СОСТОЯНИЕ» (см. рисунок 6).

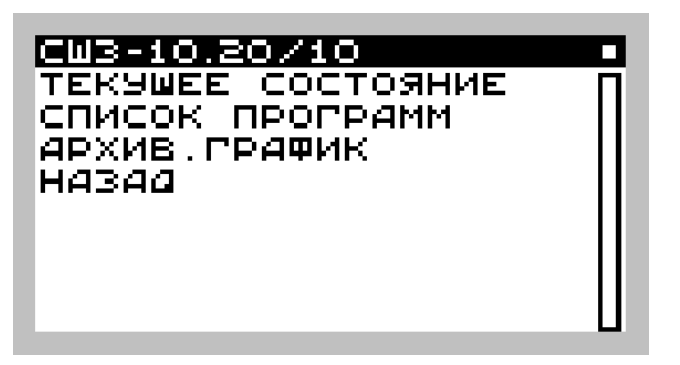

Рисунок 6. Меню «СОСТОЯНИЕ».

При выборе строки **«ТЕКУЩЕЕ СОСТОЯНИЕ»** на ЖК индикаторе отображаются последние считанные текущие параметры (см. рисунок 7). Если связь с опрашиваемым устройством не установлена на ЖК индикаторе отображаются символы «- - - - -». Возврат к предыдущему меню осуществляется выбором пункта **«НАЗАД».** 

Рисунок 7. Экран «ТЕКУЩЕЕ СОСТОЯНИЕ».

При выборе строки **«АРХИВ. ГРАФИК»** на дисплее отображаются сохраненные протоколы в графическом формате (см. рисунок 8).

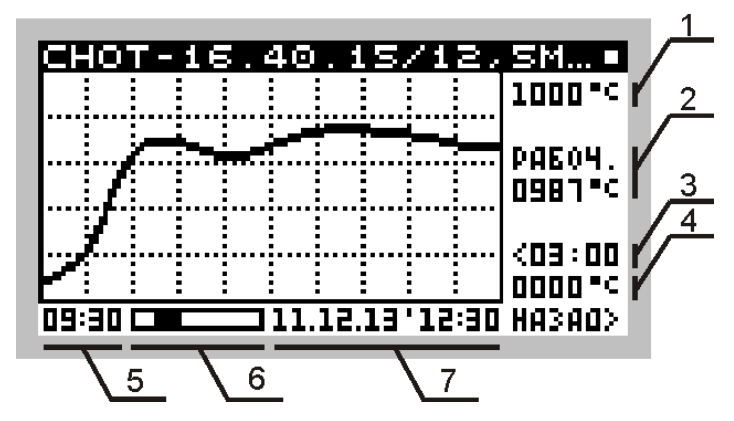

Рисунок 8. Экран графического представления архивных данных.

- 1 верхний предел графика
- 2 тип графика и значение температуры для последней архивной записи
- 3 временной масштаб графика (ширина графика в часах)
- 4 нижний предел графика
- 5 время первой (отображаемой) записи
- 6 полоса прокрутки графика
- 7 дата и время последней архивной записи

Масштабирование графика осуществляется путем изменения необходимого параметра. Редактирование нижнего и верхнего предела температуры возможно в пределах от 0 °C до 1500 °C с шагом 10 °C. Временной масштаб изменяется от 10 минут до 24 часов с шагом 10 минут. Возврат к предыдущему меню – выбор пункта **«НАЗАД».** 

Меню **«ВСТРОЕННАЯ ПАМЯТЬ»** отображает список возможных операций с внутренней SD картой (см. рисунок 9).

| ВСТРОЕННАЯ ПАМЯТЬ    |       |
|----------------------|-------|
| СПИСОК ФАЙЛОВ        | П     |
| Ранпить все<br>Назаа | - 111 |
|                      |       |
|                      | - 111 |
|                      |       |
|                      |       |

Рисунок 9. Меню «ВСТРОЕННАЯ ПАМЯТЬ».

При выборе пункта «УДАЛИТЬ ВСЕ» происходит удаление всех файлов из встроенной памяти, кроме конфигурационного .ini файла. Возврат к предыдущему меню осуществляется выбором пункта «НАЗАД».

Процесс удаления сопровождается соответствующим экраном с индикатором состояния и экранной кнопкой «ОТМЕНА» (соответствует кнопке «ВВОД») для досрочного прекращения операции удаления (см. рисунок 10).

После успешного завершения очистки памяти, экранная кнопка «ОТМЕНА» будет заменена кнопкой «ГОТОВО». При этом нажатие кнопки «ВВОД» приводит к возврату из предыдущего меню («ГЛАВНОЕ МЕНЮ»).

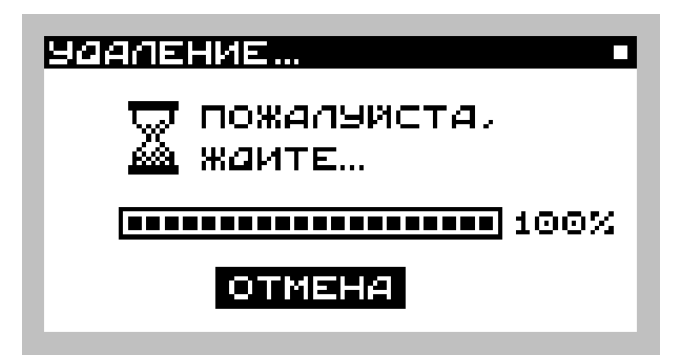

Рисунок 10. Удаление файлов с внутренней карты памяти.

Меню «USB-HAKOПИТЕЛЬ» отображает список возможных операций с внешним USB-накопителем (см. рисунок 11).

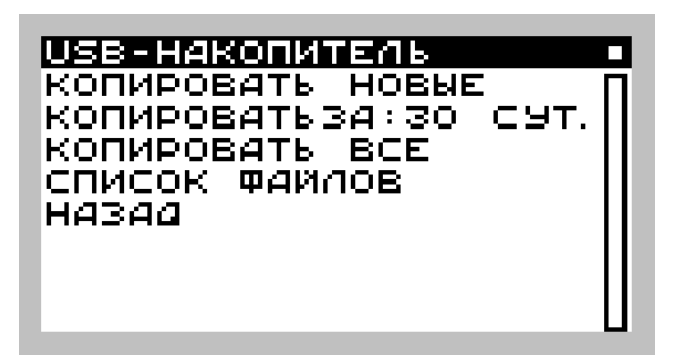

Рисунок 11. Меню «USB-НАКОПИТЕЛЬ».

Пункт меню **«КОПИРОВАТЬ ВСЕ»** копирует ВСЕ файлы протоколов с внутренней SD памяти на внешний USB-накопитель. При больших объемах копируемых файлов процесс записи может занимать много времени. Рекомендуется периодически очищать внутреннюю SD память (пункт «УДАЛИТЬ ВСЕ» меню **«ВСТРОЕННАЯ ПАМЯТЬ»**) либо использовать альтернативные варианты копирования протоколов.

Пункт меню **«КОПИРОВАТЬ ЗА: ХХ СУТ.»** позволяет скопировать файлы протоколов за заданное количество последних суток (0-99 суток). Редактирование количества суток возможно после активирования данного пункта меню.

Пункт меню **«КОПИРОВАТЬ НОВЫЕ»** позволяет скопировать новые файлы протоколов с внутренней SD памяти на внешний USB-накопитель. При любом успешном копировании файл помечается как «скопированный» и при последующих действиях «КОПИ-РОВАТЬ НОВЫЕ» скопирован не будет.

Процесс копирования сопровождается соответствующим экраном с индикатором состояния и экранной кнопкой «ОТМЕНА» для досрочного прекращения операции копирования. При успешной копировании кнопка «ОТМЕНА» будет заменена экранной кнопкой «ГОТОВО». При возникновении нештатных ситуаций (или принудительного прерывания операции) рядом с экранной кнопкой будет отображен код ошибки в формате [код ошибки].

- ошибка [1] не найден USB-накопитель (извлечен во время копирования);
- ошибка [2] ошибка создания директории на внешнем USB-накопителе;
- ошибка [3] ошибка копирования файла;
- ошибка [4] операция прервана пользователем.

При попытке работы с меню «USB-HAKOПИТЕЛЬ» без вставленного USBнакопителя будет отображен соответствующий экран (см. рисунок 12).

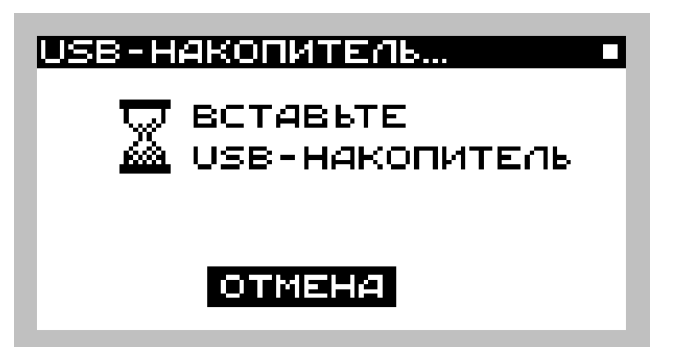

Рисунок 12. Меню «USB-НАКОПИТЕЛЬ» без подключенного USB диска.

Меню «**НАСТРОЙКИ**» содержит пункты для настройки и конфигурирования регистратора МБУ-Р (см. рисунок 13).

| НАСТРОИКИ<br>ИАТА/ВРЕМЯ<br>КОНФИГУРАЦИЯ<br>ОБНОВИТЬ КОНФИГ.<br>ОБНОВИТЬ ПО(1.0.0)<br>НАЗАД |   |
|--------------------------------------------------------------------------------------------|---|
|                                                                                            | U |

Рисунок 13. Меню «НАСТРОЙКИ».

Пункт меню **«ДАТА/ВРЕМЯ»** предназначен для настройки текущего времени. Дата и время являются важными параметрами для регистратора МБУ-Р. Исходя из временного тайм-штампа формируются внутренние каталоги с архивами. В случае неправильной установки даты и времени корректный поиск, просмотр и копирование архивных данных не гарантируются.

Пункт меню **«КОНФИГУРАЦИЯ»** предназначен для просмотра ключей и секций настроечного .ini файла, расположенного во внутренней памяти регистратора (см. рисунок 14). Возврат из просмотра ключей конфигурационного файла осуществляется выбором пункта «НАЗАД». Возврат из секций ключа – нажатием кнопки «ВВОД» в любой позиции.

| конфигурация       |      |
|--------------------|------|
| SYSTEM             | П    |
|                    |      |
| DEFAULT            | - 10 |
| SSH22-0<br>CCU75-4 |      |
| НАЗАД              |      |
|                    | U    |

Рисунок 14. меню «КОНФИГУРАЦИЯ».

Пункт меню **«ОБНОВИТЬ КОНФИГ.»** предназначен для обновления конфигурационного .ini файла с внешнего USB-накопителя. Пункт меню **«ОБНОВИТЬ ПО (Vx.x.x)»** предназначен для обновления внутреннего программного обеспечения регистратора МБУ-Р с внешнего USB-накопителя. В скобках указана текущая версия программного обеспечения. Возврат к предыдущему меню осуществляется выбором пункта «НАЗАД».

Меню «КОНТАКТЫ» отображает окно с информацией о компании-производителе (см. рисунок 15). Возврат к предыдущему меню осуществляется нажатием любой кнопки.

| КОНТАКТЫ                                                            |
|---------------------------------------------------------------------|
| ЗАО "МИУС"                                                          |
| РОССИЯ, 300005<br>ТУЛА, УЛ. ВАСИНА, 34-Б<br>(4872) 390-233, 390-322 |
| INFO@ZAOMIUS.RU<br>WWW.ZAOMIUS.RU                                   |

Рисунок 15. Меню «КОНТАКТЫ».

#### Структура каталогов.

При успешном копировании файлов протоколов на внешний USB-накопитель в корневой каталог будут помещены файлы в соответствии со следующей структурой:

| [идентификатор устройства] | <ul> <li>каталог с названием устройства</li> </ul>      |
|----------------------------|---------------------------------------------------------|
| [YYY-MM]                   | - каталог с датой создания (год, месяц)                 |
| [DDHHMMSS.csv]             | - файлы с датой и временем создания (день, час, минута, |
|                            | секунда)                                                |

Пример размещения файлов протоколов:

| - каталог |
|-----------|
| - файл    |
| - файл    |
|           |

#### Нештатные ситуации.

Регистратор МБУ-Р периодически производит проверку критически важных параметров. В случае обнаружения неисправности выводится экран с соответствующей надписью (см. рисунок 16). Возможные сообщения о нештатных ситуациях:

- [HEKOPPEKTHAЯ ДАТА]. Установлена дата до 2012г. Следует установить корректную дату/время;
- [ОШИБКА SD КАРТЫ]. Внутренняя SD карта не установлена или не поддерживается устройством;

- [НЕ НАЙДЕН ФАЙЛ КОНФИГУРАЦИИ]. Отсутствует или поврежден конфигурационный файл;
- [УСТАНОВЛЕНА ЗАЩИТА SD КАРТЫ]. Невозможна запись на внутреннюю карту памяти.

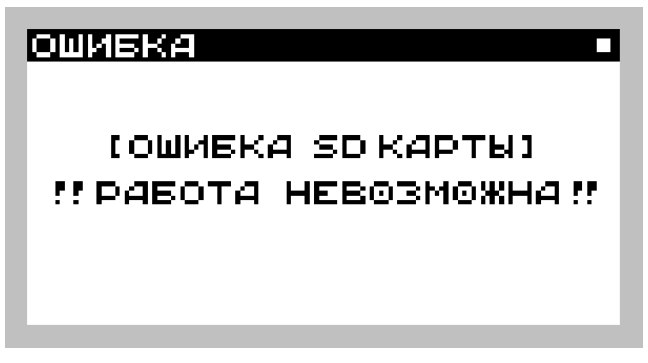

Рисунок 16. Экран «СООБЩЕНИЕ ОБ ОШИБКЕ».

#### Индикация.

При возникновении нештатной ситуации непрерывно горит светодиод «ЗАНЯТ». При взаимодействии с USB-накопителем светодиод «ЗАНЯТ» равномерно мигает до тех пор, пока операции с USB-накопителем не будут завершены. При мигании светодиода запрещено извлекать подключенное USB устройство.

Светодиод «СВЯЗЬ» начинает светиться, как только по интерфейсу RS-485 отправлен какой-либо запрос и гаснет, когда прекратили ожидание ответа (получен ответ или не дождались его). Таким образом, при нормальной работе, светодиод «СВЯЗЬ» должен мигать короткими вспышками. Длинное свечение означает таймауты в передаче. Частота мигания характеризует загруженность линии.

#### Файл конфигурации.

Конфигурационный файл – текстовый файл, который располагается в корневом каталоге внутренней памяти регистратора и имеет название system.ini.

Структура конфигурационного файла:

| [SYSTEM]                                                                         | = 4004                                        | ; системные настройки                                                                                                    |
|----------------------------------------------------------------------------------|-----------------------------------------------|----------------------------------------------------------------------------------------------------|
| Password                                                                         | = 54321                                       |                                                                                                    |
| [COM_LINE]<br>BaudRate<br>DataBits<br>StopBits<br>Parity<br>TimeoutA<br>TimeoutB | = 9600<br>= 8<br>= 1<br>= N<br>= 300<br>= 200 | ; параметры связи с устройствами<br>; скорость обмена<br>; число бит данных (7 или 8)<br>; число стоп бит (1 или 2)<br>; четность (N/E/O)<br>; тайм-аут для первого байта<br>; тайм-аут для следующих байт |
| [COM_PC]                                                                         |                                               | ; параметры связи с ПК (аналогичны COM_LINE)                                                                                                    |
| [DEFAULT]<br>Attempts<br>Validity                                                | = 3<br>= 30                                   | ; описание устройств (по умолчанию)<br>; число попыток связи подряд<br>; время валидности данных, сек                                                                                                    |
|                                                                                  |                                               |                                                                                                    |

| PollTime                                                                                            | = 10                                                                             | ; период опроса устройств, сек                                                                                                    |
|----------------------------------------------------------------------------------------------------|----------------------------------------------------------------------------------|----------------------------------------------------------------------------------------------------|
| LogTime                                                                                             | = 60                                                                             | ; период протоколирования, сек                                                                                                    |
| ChTempUp                                                                                            | = 500                                                                            | ; верхний предел температуры графика, °С                                                                                                    |
| ChTempDown                                                                                          | = 0                                                                              | ; нижний предел температуры графика, °С                                                                                                    |
| ChScale                                                                                             | = 60                                                                             | ; временной масштаб графика, мин                                                                                                    |
| [#SSHZ2-0]<br>Address<br>Name<br>FullName<br>Section<br>Attempts<br>Validity<br>PollTime<br>LogTime | = 0x20<br>= Рабочая Зона<br>= Рабочая зона<br>= 0<br>= 3<br>= 30<br>= 10<br>= 60 | ; # идентификатор устройства (макс. 8 символов)<br>; адрес в сети (0x01 – 0x7F)<br>; имя для отображения (макс. 20 символов)<br>; полное имя для протокола<br>; номер нагревательной секции (0 = рабочая зона)<br>; аналогично секции [DEFAULT]<br>; аналогично секции [DEFAULT]<br>; аналогично секции [DEFAULT]<br>; аналогично секции [DEFAULT] |

### 6. ПРОСМОТР АРХИВОВ

Для просмотра полученных протоколов на ПК используется программный модуль «МБУ Архив».

Данная программа предназначена для визуального отображения и печати протоколов работы электротермического оборудования, управляемого микропроцессорными блоками серии МБУ.

#### Основные возможности программы:

- визуализация температурных графиков;
- одновременное отображение произвольного количества графиков в одном масштабе;
- масштабирование графиков по оси времени;
- сдвиг выбранного графика по оси времени;
- многостраничное отображение графиков;
- печать графиков в текущем представлении (масштаб, взаимное расположение).

Главное окно программы выглядит следующим образом:

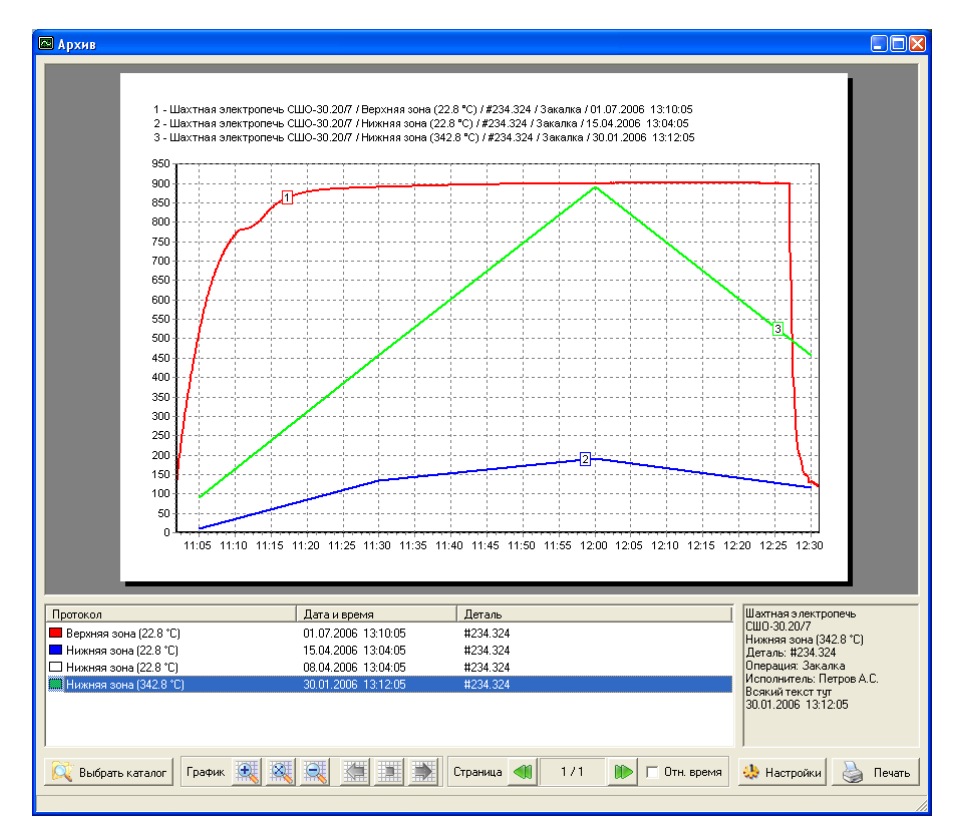

Рисунок 17. Главное окно программы «МБУ Архив».

Более детальную информацию можно найти в руководстве по эксплуатации на данный программный продукт.

### 7. СВИДЕТЕЛЬСТВО О ПРИЕМКЕ

Регистратор технологических процессов «МБУ-Р» заводской № \_\_\_\_\_ соответствует технической документации и признан годным для эксплуатации.

| Дата выпуска:  |         | 20г. |        |   |
|----------------|---------|------|--------|---|
| Контролер ОТК: |         | /    |        | / |
|                | подпись |      | Ф.И.О. |   |

### 8. ГАРАНТИИ ИЗГОТОВИТЕЛЯ

Предприятие-изготовитель гарантирует бесплатный ремонт регистратора МБУ-Р в случае возникновения неисправности в течение 12 месяцев с даты продажи.

Настоящая гарантия действительна только в случае, если паспорт правильно заполнен (имеется четко проставленные печати и дата продажи).

Настоящая гарантия ни при каких обстоятельствах не дает права на возмещение убытков.

Гарантия теряет силу при следующих обстоятельствах:

- при непредусмотренном инструкцией по эксплуатации использовании или при чрезмерном использовании;
- при механическом повреждении;
- при подключении в сеть с напряжением, отличным от указанного в паспорте;
- при непредусмотренной инструкцией по эксплуатации разборке или любом другом постороннем вмешательстве в конструкцию изделия.

### 9. КОНТАКТНАЯ ИНФОРМАЦИЯ

ЗАО «МИУС» Россия, 300005, г. Тула, ул. Васина, 34-б тел./факс: (4872) 390-233, 390-322, 222-440 www.zaomius.ru, e-mail: info@zaomius.ru